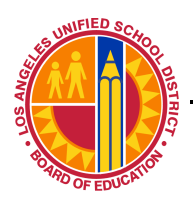

Los Angeles Unified School District

Information Technology Division

IT Infrastructure Project Management Office

# Macintosh Wireless LAN Client Configuration Mac OS 10.4.x

IT Infrastructure Project Management Office

#### Step 1: Click the Apple symbol on the top menu bar Select – System Preferences

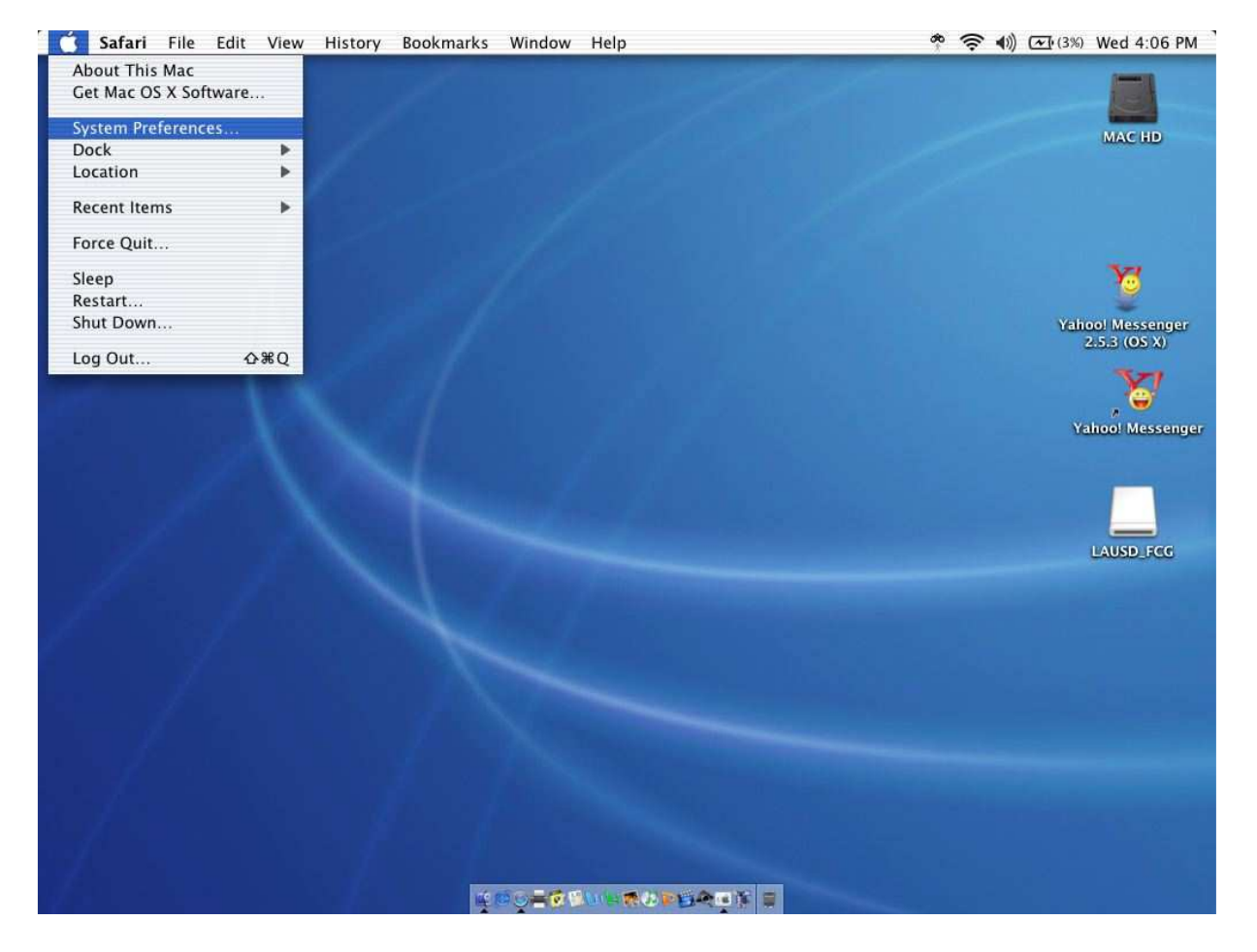

IT Infrastructure Project Management Office

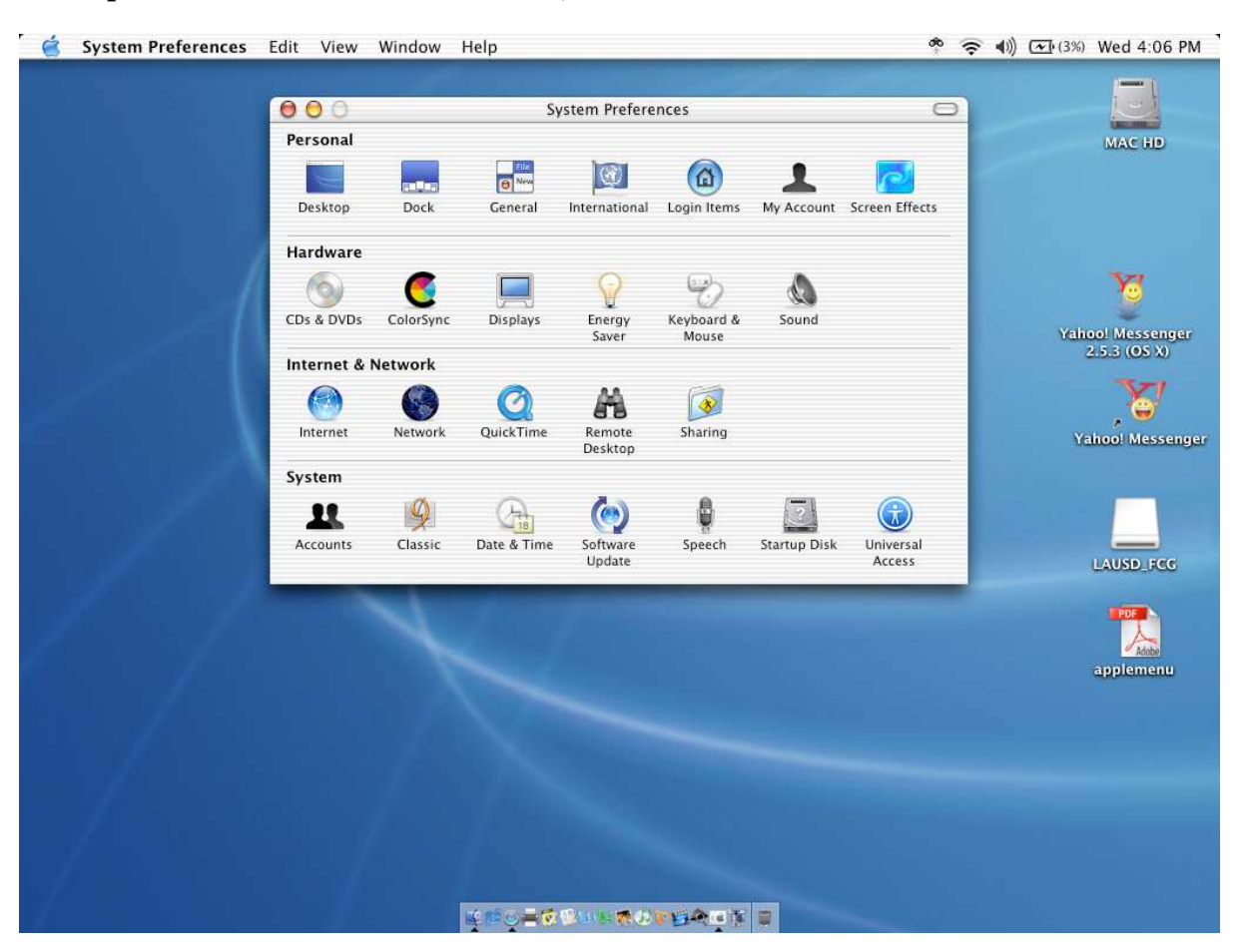

#### Step 2: Double-click – Network, it is the second icon in the third row

IT Infrastructure Project Management Office

| 🗯 System Preferences Edit View Window Help                                                                                                    | 🕸 🖘 🖘 🗐 🐨 Thu 11:18 AM                                                      |
|----------------------------------------------------------------------------------------------------|-----------------------------------------------------------------------------|
| Show All Retwork                                                                                                    |                                                                             |
| Location 🗸 Automatic                                                                                                    | mobilewrite36 h Marge, Timmi, Orkhe<br>ajpo<br>the<br>Life Members Stole    |
| Service Provider: (Optional) Account Name: Password: Telephone Number;                                                                                                    | UTU22<br>Bus, Charter, Request<br>Formus, Colification<br>LTI 2007 Brochure |
| Alternate Number: (Optional)<br>Checking this box allows all users of this computer to<br>access this Internet account without entering a password.<br>PPP Options Dial Now | SEtxt Calfornia_Conference<br>_Dr_Hime0307.doc                              |
| Click the lock to prevent further changes. Assist me Apply Now                                                                                                    | Inv_S10474; from_DE<br>SIGNGROUP<br>Young_Adult, Mission<br>ary_Society,doc |
|                                                                                                    | Macintosh HD                                                                |
|                                                                                                    |                                                                             |

#### Step 3: a. Location: – select New location

**b.** In the pop-up window, name your location and click **OK** (this step is optional you may leave it on **Automatic** if you prefer)

| 🗯 System Preferences Edit View Window Help |                                                                                                    |                                                              |                    | * 奈 🕪 🖻                       | Thu 11:18 AM 🧿                           |
|--------------------------------------------|----------------------------------------------------------------------------------------------------|--------------------------------------------------------------|--------------------|-------------------------------|------------------------------------------|
|                                            |                                                                                                    |                                                              |                    |                               | 1                                        |
| 000                                        | Network                                                                                                    |                                                              | <b>1</b>           |                               |                                          |
| Show All                                   | Name your new location:                                                                                              |                                                              | mac_WER.pdf        |                               | PIC                                      |
|                                            | Untitled                                                                                                    |                                                              | 1971               | mobilewrite36_h               | Marge, Timmi & Rhe                       |
|                                            | All users of this computer will be able to<br>choose this location in the Apple menu<br>without entering a password. | 2<br>27                                                      |                    |                               | CO DE                                    |
|                                            | Cancel OK                                                                                                    |                                                              | onfiguran v2 0.doc | Life Members Stole<br>Order2  |                                          |
| Service                                    | Provider:                                                                                                    | (Optional)                                                   |                    |                               | ă                                        |
|                                            | Password:                                                                                                    |                                                              |                    | 1                             | Bus_Charter_Request<br>_Form_COffice.doc |
| Telephone                                  | Number:                                                                                                    |                                                              |                    | LTI 2007 Brochure             | a                                        |
| Alternate                                  | Number:<br>Save password<br>Checking this box allows all users<br>access this Internet account witho                 | (Optional)<br>of this computer to<br>ut entering a password. | LantermanSE.txt    | spellbound14                  | Calfornia_Conference<br>_DrHine0307.doc  |
|                                            | (PPP Options) (Dial No                                                                                               | ····                                                         |                    | Inv_510474_from_<br>SIGNGROUP | De 🖬                                     |
| Click the lock to p                        | orevent further changes. Assist m                                                                                    | e Apply Now                                                  |                    |                               | Young_Adult_Mission<br>ary_Society.doc   |
|                                            |                                                                                                    |                                                              |                    | newlocation104                | Macintosh HD                             |
|                                            |                                                                                                    |                                                              |                    |                               | LAUSD_FCG                                |
| 🌿 🚱 🔝 🎯 🗩 📔 🎜 🎇 🖞                          | 3 <b>06 20</b> 0                                                                                                    |                                                              | UU 🔆 🏷 🖸 🤞 🗐       | 0                             | 2                                        |

Macintosh 10\_4x WLAN Client Config v2 0.doc

9/24/2008

Page 5 of 11

Information Technology Division

IT Infrastructure Project Management Office

### Step 3 (continued):

c. Show: – select Airport

| System Preferences Edit View Window Help                                                                                                    |                               | Thu 11:19 AM 🕓                          |
|----------------------------------------------------------------------------------------------------|-------------------------------|-----------------------------------------|
|                                                                                                    |                               |                                         |
| Network     Show All     Inter WBRpdf                                                                                                    |                               | PIG                                     |
| Location Network Status<br>Show ✓ Bluetooth                                                                                                  | mobilewrite36_h               | Marge, Timmi, & Rhe<br>cipe             |
| Built-in Ethernet Indox/ WEAN (Iligat<br>PPP 7 Built-in FireWire AirPort<br>AirPort                                                          | Life Members Stole<br>Order2  |                                         |
| Service Provide Network Port Configurations (Optional) Account Name:                                                                         |                               | Bus Charter Request                     |
| Password: Telephone Number:                                                                                                    | LTI 2007 Brochure             | _Form_C. Office.doc                     |
| Alternate Number: (Optional) LantermanSE.txt Save password Checking this box allows all users of this computer to                            |                               | Calfornia_Conference<br>_DrHine0307.doc |
| access this interine account without entering a passwords.                                                                                   | spendoniu i v                 |                                         |
| Click the lock to prevent further changes. Assist me Apply Now                                                                               | Inv_510474_from_<br>SIGNGROUP | DE 🚺                                    |
|                                                                                                    |                               | ary_Society.doc                         |
|                                                                                                    | newlocation104                | Macintosh HD                            |
|                                                                                                    |                               |                                         |
| <u><u><u></u></u><u></u><u></u><u></u><u></u><u></u><u></u><u></u><u></u><u></u><u></u><u></u><u></u><u></u><u></u><u></u><u></u><u></u></u> | 00                            |                                         |
|                                                                                                    |                               |                                         |

## **b.** By default, join: – select Preferred networks

Click – the " + " button to Add a network

| System Preferences Edit View Window Help                                                                                                    | * 🗢 🌒 🖻                                    | Thu 11:21 AM 🕓                          |
|----------------------------------------------------------------------------------------------------|--------------------------------------------|-----------------------------------------|
|                                                                                                    |                                            |                                         |
| Show All                                                                                                    |                                            | IPIS                                    |
| Location: Lanterman HS ;<br>Show: AirPort ;                                                                                                    | mobilewrite36_h                            | Marge, Timmi_& Rice<br>Lipg             |
| AirPort TCP/IP PPPoE AppleTalk Proxies                                                                                                    | int<br>loc<br>Life Members Stole<br>Order2 |                                         |
| By default, join: Preferred networks \$                                                                                                    |                                            | Bus_Charter_Request                     |
| 1919 WEP                                                                                                    | LTI 2007 Brochure                          | _Form_C_Office.doc                      |
| Edit      Edit      AirPort will connect to the first available network in the list. If none are available, AirPort will ask before joining an open network. Drag | iSE but                                    | Calfornia_Conference<br>_DrHine0307.doc |
| the network name to reorder the list. Options S Show AirPort status in menu bar                                                                                   | sitow                                      |                                         |
| Click the lock to prevent further changes. Assist me Apply Now                                                                                                    | Inv_510474_from<br>SIGNGROUP               | _DE                                     |
|                                                                                                    |                                            | ary_Society.doc                         |
| and the second second second second second second second second second second second second second second second                                                  | select wep newlocation104                  | Macintosh HD                            |
|                                                                                                    | namepasswd namelocation                    | LAUSD_FCG                               |
| <u><u> </u></u>                                                                                                    | ) @ <del>18</del> 27 Ø 😥                   | 8                                       |
|                                                                                                    |                                            |                                         |

Macintosh 10\_4x WLAN Client Config v2 0.doc

9/24/2008

Page 6 of 11

Information Technology Division

IT Infrastructure Project Management Office

| c. | In the pop-up window:                    |
|----|------------------------------------------|
|    | Wireless Security: Select – WEP Password |

| System Preferences Edit View Window | Help                                                       |                                                           |                                               | * ? •) •                                                                                                    | Thu 11:20 AM 🕓                           |
|-------------------------------------|------------------------------------------------------------|-----------------------------------------------------------|-----------------------------------------------|----------------------------------------------------------------------------------------------------|------------------------------------------|
|                                     |                                                            |                                                           |                                               |                                                                                                    |                                          |
| 000                                 |                                                            | Network                                                   |                                               |                                                                                                    |                                          |
|                                     | Choose a security type a<br>network to join with an o      | nd enter the name of the AirPort<br>optional password.    | max-WEP.pdf                                   |                                                                                                    | Marrie Winni & Rice                      |
|                                     | Network Name                                               | 1919                                                      |                                               | mobilewrite36_h                                                                                                 | Citie                                    |
|                                     |                                                            |                                                           | a                                             |                                                                                                    |                                          |
|                                     | Wireless Security V                                        | WEP Password                                              | indows WLAN Client                            |                                                                                                    |                                          |
|                                     | (?)                                                        | WEP 40/128-bit hex<br>WEP 40/128-bit ASCII<br>LEAP        | onfiguran v2 0.doc                            | Life Members Stole<br>Order2                                                                                    |                                          |
|                                     | By default, join: Pr                                       | WPA Personal                                              |                                               |                                                                                                    |                                          |
|                                     | Network Name<br>THE HOUSE                                  | WPA2 Personal                                             |                                               | <b>\$</b>                                                                                                    | Bus_Charter_Request<br>_Form_COffice.doc |
|                                     |                                                            | 802.1X WEP                                                |                                               | LTI 2007 Brochure                                                                                               | a                                        |
|                                     | + - Edit                                                   | first available network in the list. If none              | LantermanSE.txt                               |                                                                                                    | Calfornia_Conference<br>_DrHine0307.doc  |
|                                     | are available, AirPort will a<br>the network name to reord | isk before Joining an open network. Drag<br>der the list. |                                               | spellbound14                                                                                                    |                                          |
|                                     | Options Sh                                                 | ow AirPort status in menu bar                             | (?) sho                                       | N S10474 from                                                                                                   | DE 🚬                                     |
| Click                               | the lock to prevent further o                              | hanges. Assist me Ap                                      | ply Now                                       | SIGNGROUP                                                                                                    | Young Adult Mission                      |
|                                     |                                                            |                                                           | bydefa                                        | sult                                                                                                    | ary_Society.doc                          |
|                                     |                                                            |                                                           |                                               | The second second second second second second second second second second second second second second second se |                                          |
|                                     |                                                            |                                                           |                                               | newlocation104                                                                                                  | Macintosh HD                             |
|                                     |                                                            |                                                           |                                               | <b>*</b>                                                                                                    |                                          |
|                                     |                                                            |                                                           |                                               | namelocation                                                                                                    | LAUSD_RCG                                |
| 🌾 🚱 🔊 🕑 🚺                           | <b>*</b> Ö                                                 | / 🔂 🕑 🔟 🔍 📕                                               | <b>1 1 1 1 1 1 1 1 1 1 1 1 1 1 1 1 1 1 1 </b> | *8 Ð Ø 👳 🗎                                                                                                    |                                          |

IT Infrastructure Project Management Office

#### **Step 4.c (continued):**

**Network:** use the SSID provided by ITD **Password:** use the password provided by ITD, you can copy/paste it Click **OK** 

- d. Click Apply Now
- e. Exit the Network menu

| 🔹 System Preferences Edit View Window Help                                                                                                    | 🕴 🛜 🐠 🎟 Thu 11:20 AM 🍳                                                                                                    |
|----------------------------------------------------------------------------------------------------|----------------------------------------------------------------------------------------------------|
|                                                                                                    |                                                                                                    |
| O O Network                                                                                                    |                                                                                                    |
| Choose a security type and enter the name of the AirPort                                                                                                    |                                                                                                    |
| Network Name: 1919                                                                                                    | mobilewrite36_h d.jpg                                                                                                    |
| Wireless Security: WEP Password                                                                                                    |                                                                                                    |
| Password Indoxy WLAN (client<br>Different in V2 Odoc                                                                                                    |                                                                                                    |
| Show password                                                                                                    | Life Members Stole<br>Order2                                                                                                    |
| (?) Cancel OK                                                                                                    |                                                                                                    |
| Network Name Security                                                                                                    | Bus_Charter_Request                                                                                                    |
| THE HOUSE None                                                                                                    | ForForm_COffice.doc                                                                                                    |
|                                                                                                    | LTI 2007 Brochure                                                                                                    |
| + - Edit                                                                                                    | Calfornia_Conference<br>_DrHine0307.doc                                                                                                    |
| AirPort will connect to the first available network in the list. If none<br>are available, AirWork will ask before joining an open network. Drag<br>the network name to reorder the list. | spellbound 14                                                                                                    |
| Options 🗹 Show AirPort status in menu bar ? Show                                                                                                    | <b>R</b>                                                                                                    |
|                                                                                                    | Inv_510474_from_DE                                                                                                    |
| Image: Click the lock to prevent further changes.         Assist me         Apply Now         Image: Click the lock to prevent further changes.                                           | Young Adult Mission                                                                                                    |
| bydefault                                                                                                    | ary_Society.doc                                                                                                    |
|                                                                                                    |                                                                                                    |
| select we                                                                                                    | newlocation104 Macintosn HD                                                                                                    |
|                                                                                                    | A      A     A  A     A     A     A  A   A   A   A   A   A   A   A   A   A   A   A   A   A   A   A   A   A   A   A   A   A |
|                                                                                                    | namelocation LAUSD_FCG                                                                                                    |
| I 4 🛞 🖉 💿 📄 👔 🗱 🎘 4 🔄 🖓 🖉 🦉 🚺 🖉 👘 🖓 🖒 🖉                                                                                                    | 5400¥ 21.8                                                                                                    |

**Step 5: Test:** Your laptop will connect in a few seconds and you can test it by attempting to browse a website that you haven't been to before such as <u>http://time.gov</u>.

Whenever you are on campus, and within range of one of the wireless access points, your laptop will automatically connect.

#### NOTE: DO NOT Distribute the SSID or WEP key to any unauthorized persons.

IT Infrastructure Project Management Office

#### **Troubleshooting Tips**

If your Mac is not cooperating there are few things you can try:

On the top menu bar, Click the Wireless network icon:

Select – **Turn Airport Off,** then turn it back on again. Under the same menu check to see if the network shows up in the list with a check next to it (in the image below, 6565 is the local wireless network.)

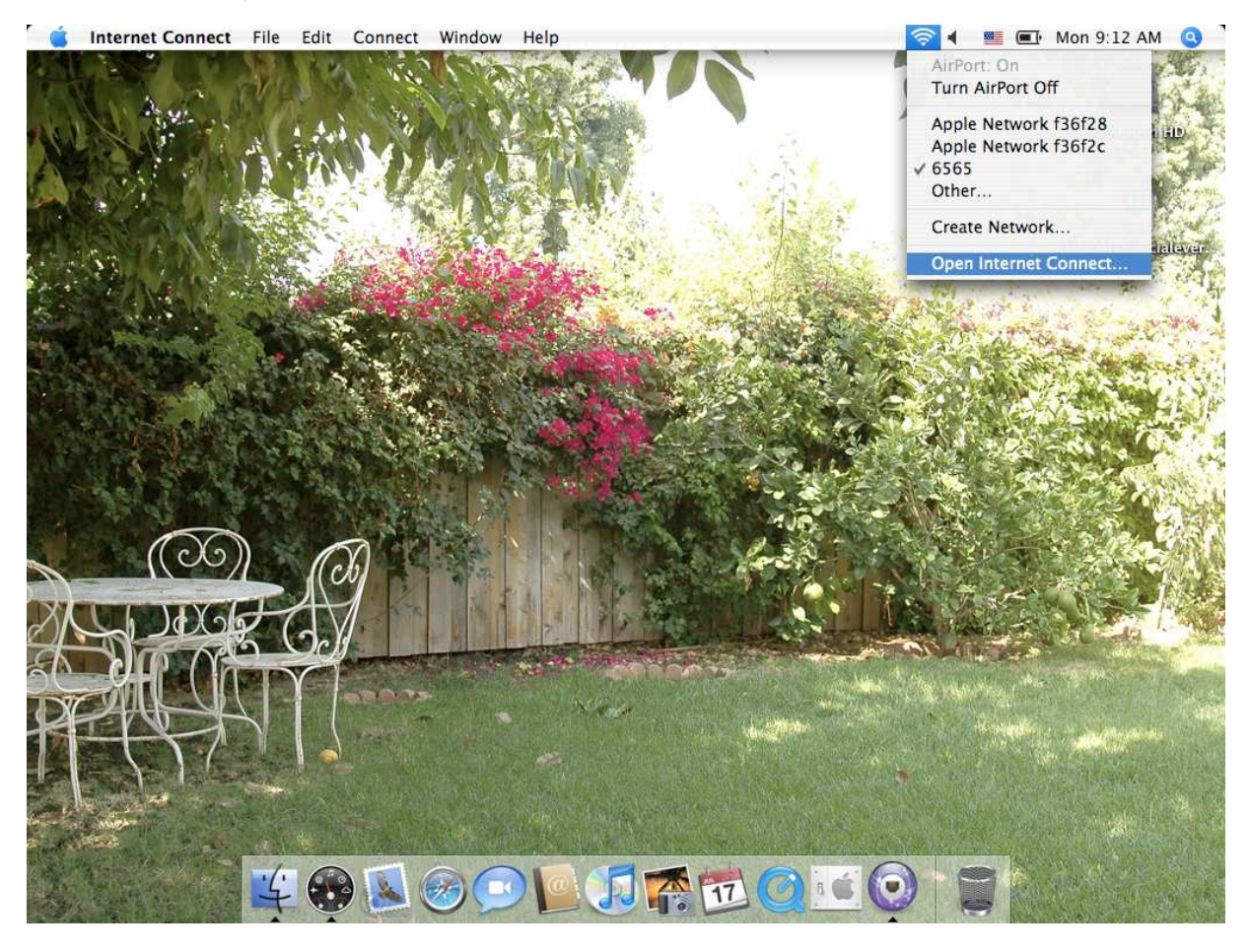

IT Infrastructure Project Management Office

On the top menu bar, Click the Wireless network icon:

#### Select – Open Network Connect...

In the dialog that pops up:

#### Network: Select – Other

Another dialog will pop up, see next page.

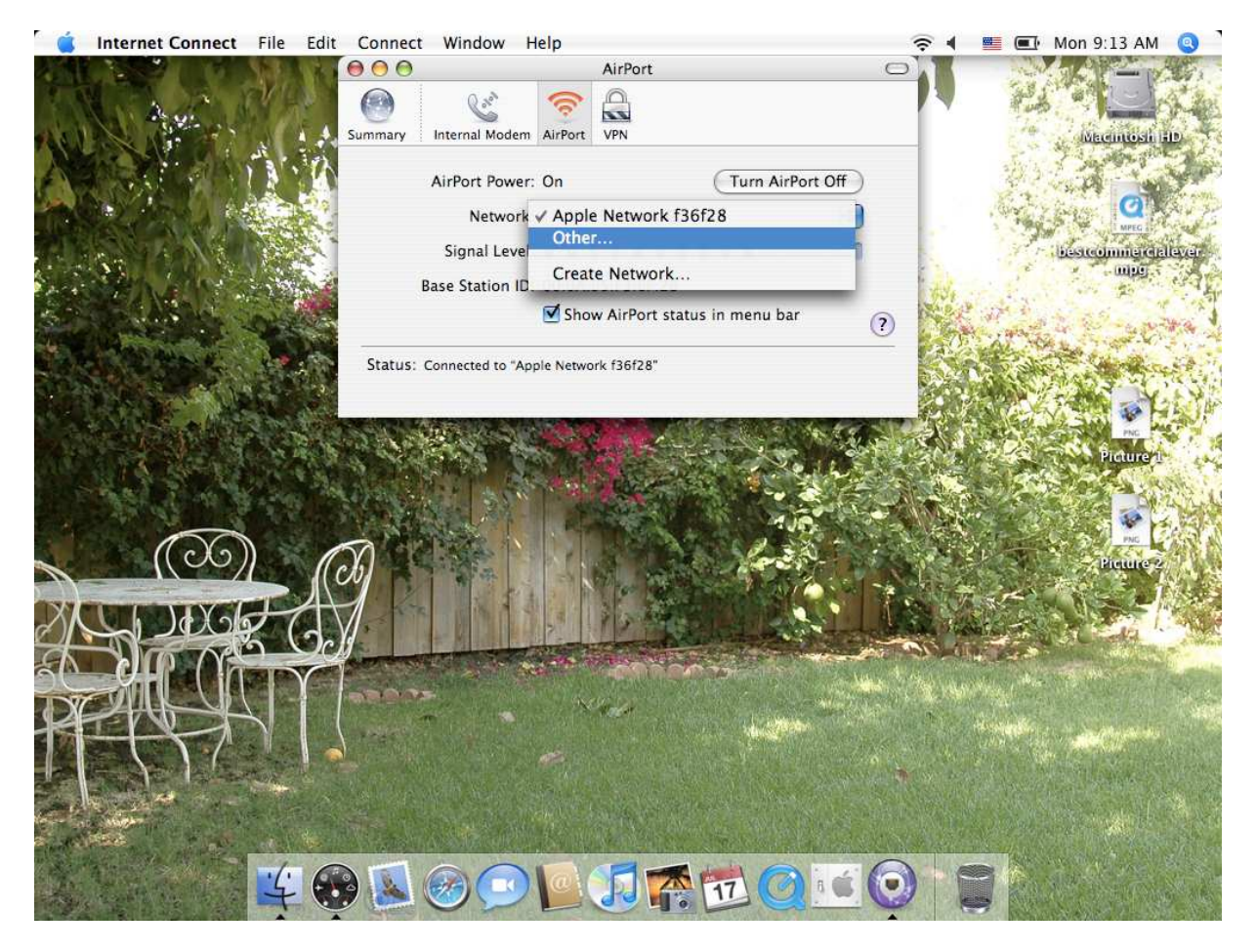

IT Infrastructure Project Management Office

#### Network Name: use the SSID provided by ITD Wireless Security: Select – WEP Password Password: use the password provided by ITD, you can copy/paste it Click OK

| 🧯 Internet Connect File Edit | Connect Window Help                              | 1                                                       | 🧟 🕯 📕 🔳               | Mon 9:14 AM 🔕                         |
|------------------------------|--------------------------------------------------|---------------------------------------------------------|-----------------------|---------------------------------------|
| ANK STOP OF STORY O          | 00                                               | AirPort                                                 |                       | 1 1 1 1 1 1 1 1 1 1 1 1 1 1 1 1 1 1 1 |
| Sur Sur                      | Choose a security type a network to join with an | and enter the name of the AirPort<br>optional password. |                       | Macintosh HD                          |
| A Solar Contractor           | Network Name:                                    | 6565                                                    | 50                    | 1 in the second                       |
|                              | Wireless Security:                               | WEP Password                                            | . Est                 | Ø                                     |
| A PART OF A PART OF A        | Password:                                        | ·····                                                   | 100                   | MPEG 3                                |
|                              |                                                  | Show password                                           | and the               | mpg                                   |
|                              | 0                                                | Cancel OK                                               | Sale of the St        |                                       |
| The second second            |                                                  |                                                         | 15 AT 1               |                                       |
|                              | Status: Connected to "Apple N                    | Network f36f28"                                         | Station of            | and the second in                     |
|                              | connected to the inter                           | net via Ethemet                                         | and the second        | Sam Alith                             |
|                              |                                                  |                                                         |                       | NOTAL INC.                            |
|                              | State Co.                                        |                                                         |                       | Picture/i                             |
|                              | BRANCE STR                                       |                                                         |                       |                                       |
|                              |                                                  |                                                         | Section of the        | NG CARL                               |
|                              |                                                  |                                                         |                       | Picture 2                             |
|                              | 12 18 18                                         |                                                         | 5 T (                 |                                       |
| ON DODE (AV                  |                                                  |                                                         | and the state         |                                       |
|                              |                                                  |                                                         |                       | Picture 3                             |
|                              | miner .                                          | No.                                                     | C. C. Marriel         | and the second states                 |
| KERSTI                       |                                                  |                                                         | and the second second |                                       |
|                              |                                                  |                                                         | Second Second         | Picture 4                             |
|                              | 计 合体的 经资金的                                       |                                                         | The All State         |                                       |
|                              |                                                  |                                                         |                       |                                       |
|                              | 1000                                             |                                                         |                       |                                       |
|                              |                                                  |                                                         |                       | LAUSD_FCG                             |

IT Infrastructure Project Management Office

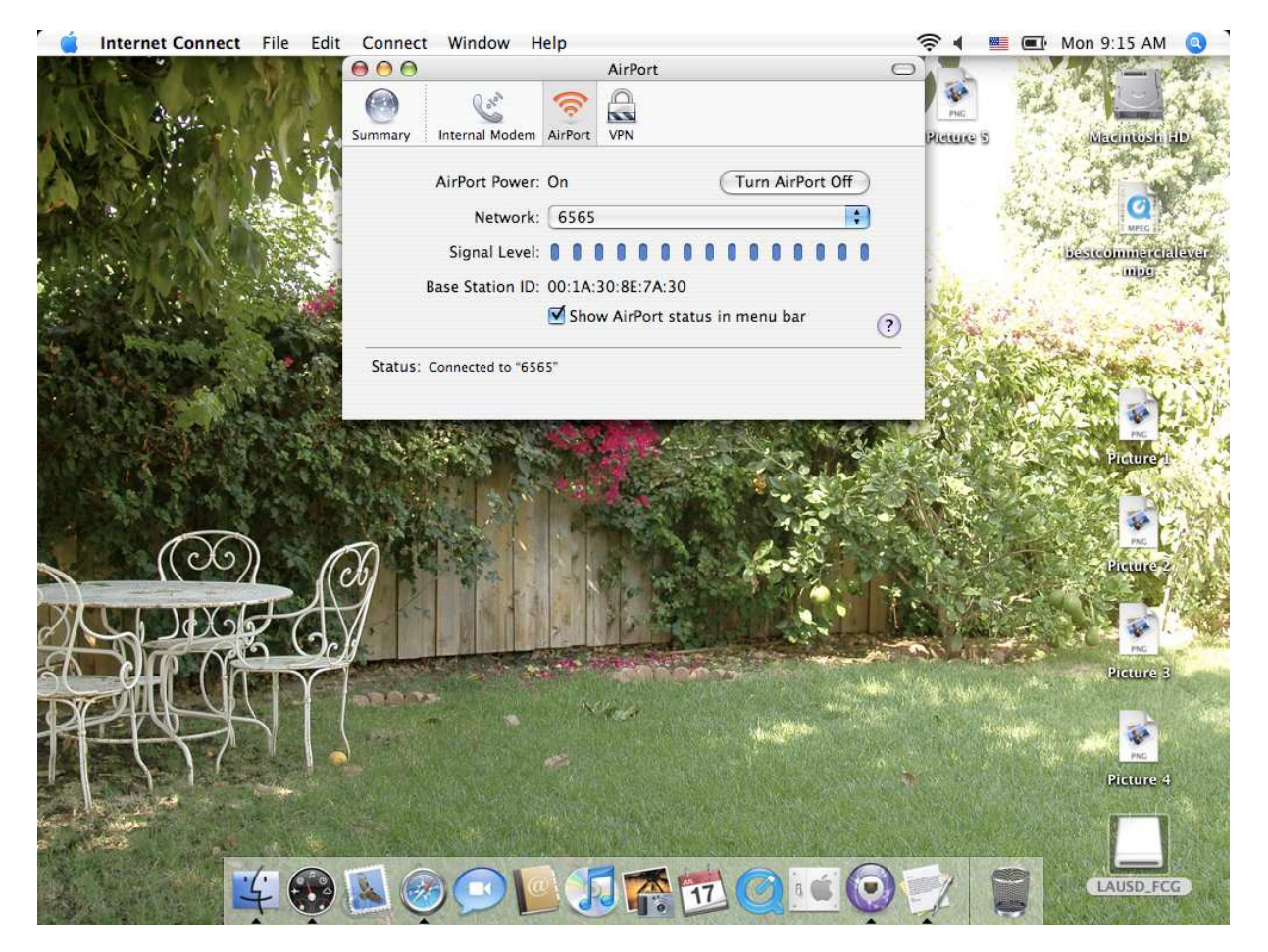

#### The dialog should look something like this - Status: Connected to xxxx

You can close this dialog, by either clicking on the leftmost red dot in the upper left corner or typing Apple/Command button and the letter "w"

#### **Additional Tips:**

If you should encounter newer laptops running 10.4.4, most likely Macshield is enabled. In order to configure the wireless network connection you will have to disable it, it will restart the Mac automatically, an administrator password is required. Next, configure the wireless connection as you normally would and verify it. Finally, enable Macshield again. Macshield is designed to prevent unauthorized changes; after a restart or when booting up, the configuration will return to its original form and any changes will not have been saved.

Macshield can be found in the **Applications** folder on the hard drive, it is usually named **Macintosh HD**.